FAQ 7- How to upload a single image to your SharePoint Site

- 1. Login to your SharePoint Site. For example mine is <a href="http://in002.k12.sd.us">http://in002.k12.sd.us</a>
- 2. Click on Sign In
- 3. Remember your username: k12sd1\EmailUserId and your password is whatever your e-mail password
- 4. We are going to be creating a folder called Images1. You might already have this. To see if you have it click on View All Site Content

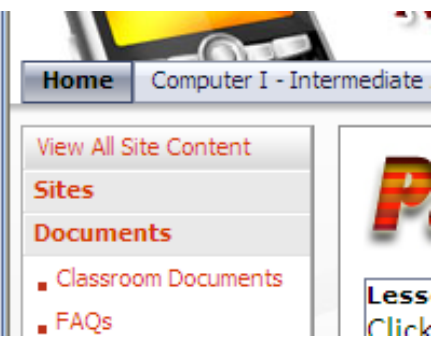

- 5. Now if you don't have it you will need to create it
  - a. When Inside of the All Site Content you can click on **Create** then under **Libraries** click **Picture Library**
  - b. Name it **Images1** leave the description blank
  - c. For the option Display this picture library on the Quick Launch and select No
  - d. Then click Create
- 6. Now to Upload an image
  - a. Click on **Upload**
  - b. Click on **Browse**, you then have to find where you have an image. (The images need to be usually either .jpg or .gif format)
  - c. Now you need to make sure you know the name of your image, for instance mine is **Math4.jpg**
- 7. Now I want to get the image on my SharePoint Site
  - a. Go to any page that you want to edit
  - b. Click on Site Actions and Edit Page
  - c. Click on Add a Web Part
  - d. Check Image Web Part then click on Add
  - e. You will now have an Image Web Part
  - f. Click on

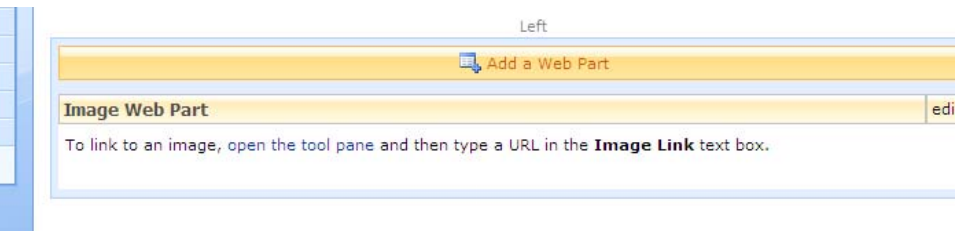

g. Now where you see **Test Link** (It's on the right hand side corner)

- h. Delete the http://
- i. Type in the following in replace of the http//
- j. \images1\NameOfTheImage.jpg
- **k.** Click on **Test Link** to see if it works
- I. Click OK